# NetExplorer

Knowledgebase > NetExplorer Workspace > Mangae your platform > Connexion options

# **Connexion options**

Guilhem VERGON - 2025-08-11 - Mangae your platform

You can setup access policy directly for everyone or groups or users.

### On users or groups

- From your NetExplorer platform,
- Go to Management/users (or Groups), click on 3 dots/modify to open edition of user/group.

|  |   |        | ••• |  |
|--|---|--------|-----|--|
|  | I | Modify |     |  |
|  | Ī | Delete |     |  |

• in the window, go to "access policy" tab and tick this option :

Customize platform access policy

#### Default access policy settings

- From your Netexplorer plateform,
- Go to Configuration/Security and compliance and click on :
- Platform access policy
   Set the platform access policies: authorized applications, connection IPs and scheduling, two-factor authentication. These access policies can also be set by user or group.

(Once modifications are made, it will change options for users whose options are set on "default")

Don't forget to save modifications !

#### Set platform access policy

| Synchronisation with<br>NetExplorer Drive |       | Login interval<br>(Local time) | from    | 00 👻 : | • 00     |
|-------------------------------------------|-------|--------------------------------|---------|--------|----------|
| Allow the use of mobile applications      |       |                                | to      | 00 🔻 : | • 00     |
| Allow the use of the<br>Outlook connector |       | Authorised days<br>of the week | Monda   | y 🔵    |          |
| Allow the use of the Teams<br>connector   |       |                                | Tuesda  | iy 🚺   |          |
| Allow use of Google<br>connector          |       |                                | Wedne   | esday  |          |
| Authorised IP addresses                   |       |                                | Thursd  | ay     |          |
| No IP restrictions Configure              | ]     |                                | Friday  |        |          |
| Two-factor authentication                 |       |                                | Saturda | ау     |          |
| Force two-factor authentic                | ation |                                | Sunday  |        |          |
|                                           |       |                                |         | Cancel | ন্ট Save |

There you can :

- Setup specific IPs
- Allow synchronization with NetExplorer Drive (or NetSync)
- Allow use of mobile apps
- Allow use of connectors (Outlook, Teams or Google)
- Force MFA (multi factor authentifation) :
  - with Yubikey
  - $\circ$  with OTP
  - $\circ~$  with SMS
  - Via Email
- Setup day and time range when connexion is allowed

## **Example**

• You forced double authentication (MFA) Vous avez forcé une double authentification. When user will connect, he will have to setup double authentication method.

When this method is set, administrator can see it in the user's panel

 $\times$ 

| Edit a user              |           |               |          |                |         | $\times$ |
|--------------------------|-----------|---------------|----------|----------------|---------|----------|
| GENERAL MEMBER OF        | DELEGATES | ACCESS POLICY | SECURITY | ACCESS PREVIEW |         |          |
| Two-factor authenticatio | n         |               |          |                |         |          |
| SMS Θ                    |           |               |          |                |         |          |
| Active connections       |           |               |          |                | Del     | ete all  |
| NAME                     | APF       | PLICATION     | E        | KPIRY DATE     | ACTIONS | :        |
|                          |           | No            | results  |                |         |          |
|                          |           |               |          |                |         |          |
|                          |           |               |          |                |         |          |
|                          |           |               |          |                |         |          |
|                          |           |               |          |                | Cancel  | Save     |

\*NB: user needs to reset authentication after change or loss of the phone, as an administrator you will have to click on this icon in order to delete previous method.

# ×

User will then have to login again and validate the new OTP QR code by scanning it with any authentication app.

• You have setup a double authentication (MFA) with SMS. the number you will fill in the form must respect the follwing :

```
06xxxxxxx - only for France
+336xxxxxxx ou 00336xxxxxxx for international
```

## Configure a two-factor authentication method

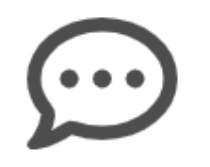

# SMS

To activate this two-factor authentication method, please enter your mobile phone number. You will be sent an SMS.

Phone number

Send the SMS

Previous Next

Notes

According to subscription, you will be able to add MFAs for users.

Most recent offers allow you to use any type of double authentication.

As an adiministrator, if you see that you don't have access to all of them, please contact our sales department at (+33) 5 61 61 20 10 or by email at <u>contact@netexplorer.fr</u>